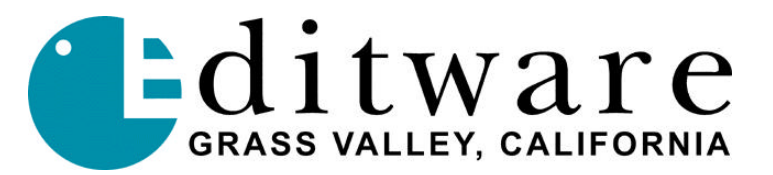

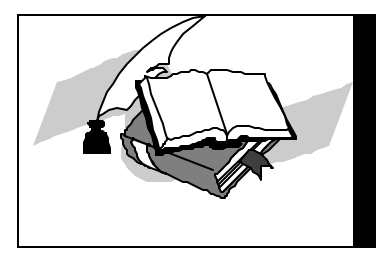

TECH NOTE

Fastrack VS<sup>™</sup> Version 1.0 and later

# FASTRACK VS AND THE PROFILE VME (INTERNAL MIX/EFFECTS BOARD)

This document covers Fastrack VS and GVG Profile's internal VME mix/effects board utilized as the editing system's internal video switcher.

Covered in this technical note:

- Profile Configuration Manager
- Physical connections
- Profile and Fastrack configuration settings (PDRHosts.ini and FTConfig.ini files)

## **Profile Configuration Manager**

Open the PDR Configuration Manger by double clicking on the **Configuration Manager** desktop icon.

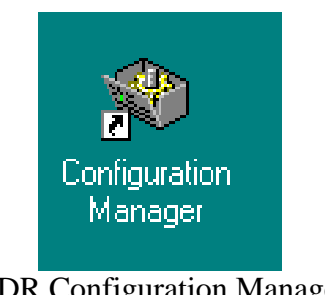

PDR Configuration Manager desktop icon

#### **Profile Configuration Manager**

| 🧠 Profil         | e Config            | guration        | Manager          |         |            |       |         |         |       |         |        |       |       |       |     |        |
|------------------|---------------------|-----------------|------------------|---------|------------|-------|---------|---------|-------|---------|--------|-------|-------|-------|-----|--------|
| <u>F</u> ile ⊻ie | w <u>O</u> ptio     | in <u>W</u> inc | low <u>H</u> elp |         |            |       |         |         |       |         |        |       |       |       |     |        |
| Q, 🛍             |                     | 4               | NTSC/S           | 525 💌   | <b>6</b> 3 |       |         |         |       |         |        |       |       |       |     |        |
| - 🍋 G            | ienlock             |                 |                  |         |            |       |         |         |       |         |        |       |       |       |     |        |
| 📴 L              | TC Inpu             | it & Outp       | out              |         |            |       |         |         |       |         |        |       |       |       |     |        |
| ÌÈ~®₽∨           | /ideo Inj           | put             |                  |         |            |       |         |         |       |         |        |       |       |       |     |        |
|                  | ldeo Ui             | utput           |                  |         |            |       |         |         |       |         |        |       |       |       |     |        |
|                  | udio Inp<br>udio Or | utriut          |                  |         |            |       |         |         |       |         |        |       |       |       |     |        |
|                  |                     | aquar           |                  |         |            |       |         |         |       |         |        |       |       |       |     |        |
|                  |                     |                 |                  |         |            |       |         |         |       |         |        |       |       |       |     |        |
|                  |                     |                 |                  |         |            |       |         |         |       |         |        |       |       |       |     |        |
|                  |                     |                 |                  |         |            |       |         |         |       |         |        |       |       |       |     |        |
|                  |                     |                 |                  |         |            |       |         |         |       |         |        |       |       |       |     |        |
|                  |                     |                 |                  |         |            |       |         |         |       |         |        |       |       |       |     |        |
|                  |                     |                 |                  |         |            |       |         |         |       |         |        |       |       |       |     |        |
|                  |                     |                 |                  |         |            |       |         |         |       |         |        |       |       |       |     |        |
|                  |                     |                 |                  |         |            |       |         |         |       |         |        |       |       |       |     |        |
| J17              | J16                 | J15             | J14              | J13     | J12        | J11   | J10     | J9      | J8    | J7      | J6     | J5    | J4    | J3    | J2  | JI     |
|                  |                     |                 | ſ                |         |            |       | Π       | Π       |       |         |        |       |       |       |     |        |
|                  |                     |                 |                  |         |            |       |         |         |       |         |        |       |       |       |     |        |
|                  | U                   | Ш               | U                | U       |            |       | U       |         |       | U       | U      |       |       |       | U   | U      |
| RS-422           | Ref                 | Vid I/O SI      | DVid I/O SDI     | Aud I/O | Not        | Not   | Slave   | Master  | Not   | Mis     | Vid O  | Not   | Not   | Not   | VGA | CPU    |
| 10               | Genlock             | VA              | VA               | Digital | Known      | Known | DiskRec | DiskRec | Known | Effects | Crnpst | Known | Known | Known |     |        |
| For Help,        | press F1            |                 |                  |         |            |       |         |         |       |         |        |       |       |       |     | NUM // |

The lower section of the Profile Configuration Manager window shows all installed boards and the slots they occupy; count goes from right to left *(Note the VME board is in slot J7 in this example, each PDR display will vary depending on combination of boards)* 

| -                  |                         |                |          |     |              |         |         |          |            |   |
|--------------------|-------------------------|----------------|----------|-----|--------------|---------|---------|----------|------------|---|
| System Tin         | ning                    |                |          |     |              |         |         |          |            | × |
| Ext.Ref.<br>(Line) | -16-15-14-13-12-11-10-9 | -8 -7 -6 -5 -4 | -3 -2 -1 | 012 | 34           | 567     | 89      | 10 11 1  | 2 13 14 15 | 5 |
| 📘 Internal         | Ref (Genlock)           |                |          |     |              |         |         |          |            |   |
| Input J1           | 4 J14 J15 J15           |                |          |     |              |         |         |          |            |   |
|                    |                         |                |          |     |              |         |         |          |            |   |
| Compos             | site-OutA-J6            |                |          |     |              |         |         |          |            |   |
| Compos             | site-OutB-J6            |                |          |     |              |         |         |          |            |   |
| Compos             | site-OutC-J6            |                |          |     |              |         |         |          |            |   |
| Compos             | site-OutD-J6            |                |          |     |              |         |         |          |            |   |
| SDI-Out            | A-J14                   |                |          |     |              |         |         |          |            |   |
| SDI-Out            | B-J14                   |                |          |     |              |         |         |          |            |   |
| SDI-Out            | A-J15                   |                |          |     |              |         |         |          |            |   |
| SDI-Out            | B-J15                   |                |          |     |              |         |         |          |            |   |
|                    |                         |                |          |     |              |         |         |          |            | _ |
|                    |                         |                |          |     | <sup>™</sup> | ning Mo | de —    |          |            |   |
|                    |                         |                |          |     |              | ΟZ      | ero Tir | ned Outp | out        |   |
|                    |                         |                |          |     |              | ΘE      | to E T  | imed Ou  | tput       |   |
|                    |                         |                |          |     |              |         | _       |          |            |   |
|                    |                         |                |          |     |              |         | (       | Close    | Help       |   |
|                    |                         |                |          |     |              |         |         |          |            |   |

The second (from the left) icon image, just under the header bar in Configuration Manager, is the **System Timing** icon and brings up this window. Ensure that "E to E Timed" output is selected for VME. (*Your screen may appear different from the above image, but must be in E-E.*)

**Video Input** and **Video Output** selections in the Configuration Manager will list all available video inputs and outputs on your specific system. The example shown below has two SDI input boards (slots J14 & J15) with four SDI inputs (listed under Video Input) and two SDI output boards (four outputs), plus a Video Out Composite board (J6) with four Composite outputs.

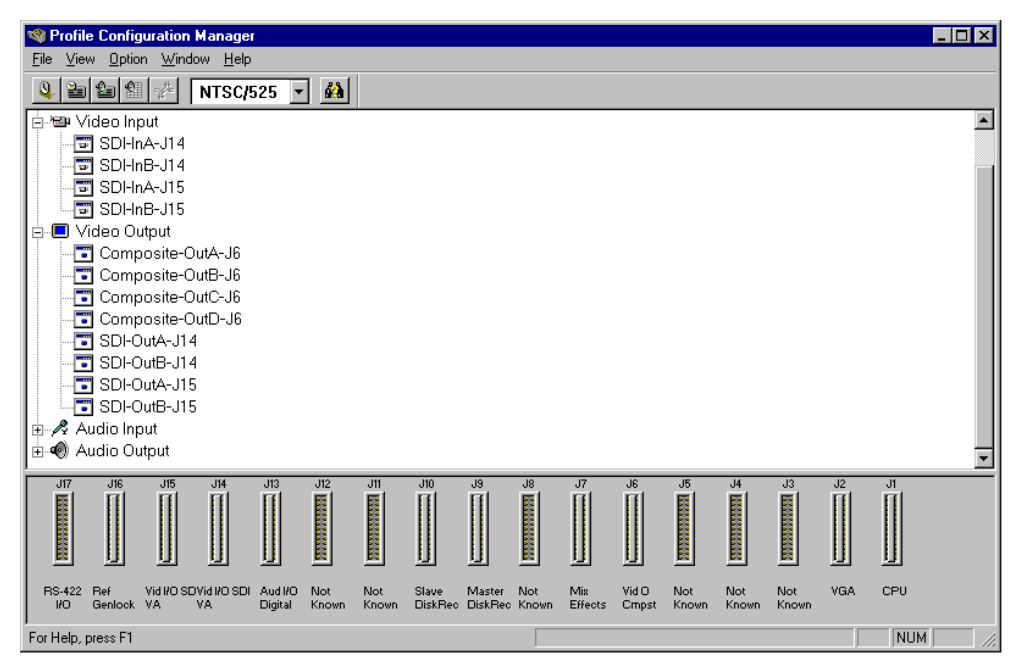

(Note the location in this list for each input and output; the "position" in this listing determines the Video crosspoint number used in the Fastrack configuration file;  $1^{st} = 0$ ,  $2^{nd} = 1$ , etc.)

| 0                                 |
|-----------------------------------|
| Auto<br>Timed                     |
| Overwritable Video Standard       |
| ● 525 Video Standard              |
| C 625 Video Standard              |
| Enable Auto-Timing                |
| Enable Dither (10 to 8 bit video) |
| Close Undo Help                   |
|                                   |

Each Video Input should be set to "**Enable Auto-Timing**" and confirm that both "Video Present" and "Auto Timed" lamps are illuminated, indicating video and timing are correct.

# **Physical Connections**

#### Monitoring

Optimum monitoring for the Fastrack will occur when utilizing an SDI video output to an SDI capable monitor. Next best is to convert an SDI output to RGB Component video and/or Composite video with the appropriate monitor attached. If there are only Composite Video outputs available, then a composite monitor will suffice. Select a Video Output for displaying the Timeline playback (typically the first Profile channel using the first SDI-OutA-J14) and connect to your SDI monitor (or SDI converted to RGB or Composite) or between the first Composite output (Composite-OutA-J6 in our example) and a composite video monitor.

#### **VME Effects Recording**

Typically an SDI channel (if available) will be used for the "effects loop" out of the PDR back into the PDR. With two SDI boards (as in our example), there will be four SDI inputs and four SDI outputs. For ease of configuring the system, select the fourth PDR channel as the typical recorder channel (although any/all channels may record if connected to input signals) and the first channel as the typical VME "effects/monitor" output channel. Connect a short coax cable between the first input (SDI-InA-J14 on our example) and the fourth output (SDI-OutB-J15). This will send all "effects" video out of the VME board to the first input.

## **Fastrack VS Configuration**

Fastrack can utilize the video inputs on the Profile as external video crosspoints for external devices such as VTRs, cameras, router feeds, etc.

Video Crosspoint assignments in the [Shift] +[Assign] configuration menu of Fastrack are from 0 to 10 (inputs 1 thru 11) with 0 relating to the first available video input (SDI-InA-J14 in our example), but will vary with each Profile and optional input board configuration/combination.

| Track | 0- | Nama       | Class   | Davidaa |      | to Dort   | Deal    | Crosspoints 🔄 |    |    |    |    |   |
|-------|----|------------|---------|---------|------|-----------|---------|---------------|----|----|----|----|---|
| паск  | Un | Name       | Class   | Device  | Auto | Pon       | POOL    | ۷             | A1 | A2 | A3 | A4 |   |
| 1     | x  | PRD1       | PROFILE | PDR     |      | B021390:1 | PROFILE | 0             | 1  | 2  |    |    |   |
| 2     | ×  | PRD2       | PROFILE | PDR     |      | B021390:2 | PROFILE | 1             | 3  | 4  |    |    |   |
| 3     | ×  | PRD3       | PROFILE | PDR     |      | B021390:3 | PROFILE | 2             | 5  | 6  |    |    |   |
| 4     | ×  | PDR4(rec)  | PROFILE | PDR     |      | B021390:4 | PROFILE | 3             | 7  | 8  |    |    |   |
| 5     | ×  | Omneon1257 | VDCP    | Omneon  | x    | COM4      | Omneon  | 10            |    |    |    |    |   |
| 6     | ×  | Omneon1017 | VDCP    | Omneon  | ×    | COM5      | Omneon  | 11            |    |    |    |    |   |
| 7     | ×  | Omneon1036 | VDCP    | Omneon  | ×    | COM6      | Omneon  | 12            |    |    |    |    |   |
| 8     |    |            | none    |         |      | COM7      |         |               |    |    |    |    |   |
| 1.1   |    |            | none    |         |      | COM3      |         |               |    |    |    |    |   |
| 1.2   |    |            | none    |         |      |           |         |               |    |    |    |    |   |
| 1.3   |    |            | none    |         |      |           |         |               |    |    |    |    |   |
| 1.4   |    |            | none    |         |      |           |         |               |    |    |    |    |   |
| 1.5   |    |            | none    |         |      |           |         |               |    |    |    |    |   |
| 1.6   |    |            | none    |         |      |           |         |               |    |    |    |    |   |
| 1.7   |    |            | none    |         |      |           |         |               |    |    |    |    |   |
| 1.8   |    |            | none    |         |      |           |         |               |    |    |    |    |   |
| 2.1   |    |            | none    |         |      |           |         |               |    |    |    |    |   |
| 2.2   |    |            | none    |         |      |           |         |               |    |    |    |    | - |
| •     |    |            |         |         |      |           |         |               |    |    |    |    |   |

The numbering for the Fastrack video crosspoints is determined by the location in the "list of Video Inputs" (shown earlier) with the first **INTERNAL** (the Profile channels themselves) input having crosspoint 0, the second having crosspoint 1, and so on (zero based). **EXTERNAL** inputs add 10 for the external physical inputs (typically JA-14 IN = 10, etc), hence a VTR attached to the second video input would be assigned the video crosspoint of 11.

|     | Section       | Name                 | Value             | Comment                                          |
|-----|---------------|----------------------|-------------------|--------------------------------------------------|
| 001 | Settings      | FramesPerSecond      | 30                | determines the system frame rate (restart requ   |
| 002 | Settings      | AutoSaveInterval     | 00:00:00:00       | the time to elapse before the next save (O=aut   |
| 003 | Settings      | TimelineStartDefault | 01:00:00:00       | where to place the timeline at startup           |
| 004 | Settings      | MaxTotalEditDur      | 00:50:00:00       | will calculate an display the total/remaining ec |
| 005 | Settings      | Timer                | GenLock           | use 'System' UNLESS you have no reference        |
| 006 | Settings      | Use₩inTv             | yes               | use the internal TV board if installed           |
| 007 | Settings      | AllowCrashRecordOnce | no                | 'no' MAN REC must be pressed twice to start ε    |
| 008 | Settings      | Кеутар               | K6                | describes the AT keyboard style you are using    |
| 009 | Settings      | TotalDurMode         | count up          | 'count up'=show total 'count down'=show remε     |
| 010 | Settings      | InkeyInvertShift     | no                | 'yes'=the panel keys 'IN' and 'BAK IN' are swa   |
| 011 | Shotlist      | Туре                 |                   | Custom                                           |
| 012 | Shotlist      | Params               |                   | Custom                                           |
| 013 | Keyboard      | Port                 | COM1              | normally COM1                                    |
| 014 | Keyboard      | JogFactor            | 300               |                                                  |
| 015 | Keyboard      | VariFactor           | 300               |                                                  |
| 016 | Keyboard      | ShuttleFactor        | 300               |                                                  |
| 017 | Keyboard      | TableFileName        | L2_KeyTableV1.ini |                                                  |
| 018 | Jogger        | Port                 | COM2              | normally COM2                                    |
| 019 | VideoSwitcher | Туре                 | PROFILE           | GVG and SONY depend on swi files in the swit     |
| •   |               |                      |                   | L. L. L. L. L. L. L. L. L. L. L. L. L. L         |

[Shift] + [Init] brings up the Initialization dialogue page for Fastrack. Note line 019 is for the VideoSwitcher Type, for VME this is PROFILE.

|     | Section       | Name               | Value                  | Comment                                          | * |
|-----|---------------|--------------------|------------------------|--------------------------------------------------|---|
| 012 | Shotlist      | Params             |                        | Custom                                           |   |
| 013 | Keyboard      | Port               | COM1                   | normally COM1                                    |   |
| 014 | Keyboard      | JogFactor          | 300                    |                                                  |   |
| 015 | Keyboard      | VariFactor         | 300                    |                                                  |   |
| 016 | Keyboard      | ShuttleFactor      | 300                    |                                                  |   |
| 017 | Keyboard      | TableFileName      | L2_KeyTableV1.ini      |                                                  |   |
| 018 | Jogger        | Port               | COM2                   | normally COM2                                    |   |
| 019 | VideoSwitcher | Туре               | PROFILE                | GVG and SONY depend on swi files in the swit     |   |
| 020 | VideoSwitcher | Connection         | B021390                | COM10 is Port H                                  |   |
| 021 | VideoSwitcher | Parity             | ODD                    |                                                  |   |
| 022 | VideoSwitcher | IniFile            |                        | located in the Switcher directory                |   |
| 023 | VideoSwitcher | PvwBus             | 0                      |                                                  |   |
| 024 | VideoSwitcher | PgmXpt             | 0                      |                                                  |   |
| 025 | AudioMixer    | Туре               | ESAM                   | depend on swi files in the switcher directory    |   |
| 026 | AudioMixer    | Connection         | COM10                  |                                                  |   |
| 027 | AudioMixer    | Parity             | ODD                    |                                                  |   |
| 028 | AudioMixer    | Devicefile         | esam2.mix              | located in the Mixer directory                   |   |
| 029 | Jobs          | CurrentMovieName   | INT1:/default/DFDIZTES | the default name for the complex movie           |   |
| 030 | Jobs          | TempClipsDirectory | INT1:/temp             | the default directory for the temporary files on | + |
| •   |               |                    |                        |                                                  |   |

The remaining portion of the [Shift] + [Init] page shows the video switcher settings. Line 020 refers to your PDR's 'network ID' while line 022 is blank for the VME. Note this example includes the ESAM2 driver for audio mixer.

### Fastrack Configuration file: <u>FTConfig.ini</u> (engineers only)

The Fastrack configuration file (FTConfig.ini) is in the FTRuntime directory and opened with NotePad (after making changes, SAVE -- do not "Save As" -- this will alter the extension). It must be saved in its original ".ini" file format.

| 🖉 FTConfig.ini - Notepad                                                                                                    |       |
|----------------------------------------------------------------------------------------------------|-------|
| <u>Eile E</u> dit F <u>o</u> rmat <u>H</u> elp                                                                                                    |       |
| <pre>[Settings]<br/>FramesPerSecond=30<br/>Timer=GenLock<br/>UseWinTv=1<br/>Keymap=K6<br/>FramesPerPixel=70<br/>OnAirPrerollMode=2<br/>CheckAllstop=1<br/>LockCtiToOnAir=1<br/>AutoRipple=0<br/>EEMode=3<br/>MyRecorder=-1<br/>AutoFollow=0<br/>AutoSelect=0<br/>AudioMixerEnabled=1<br/>ShowEditmarkerLines=0<br/>InkeyInvertshift=0<br/>AllowCrashRecordOnce=0<br/>VideoSwitcherEnabled=1<br/>BlackProgramBlack=1<br/>BlackVideoBlack=1<br/>EventOutDisplayMode=1<br/>TotalDurMode=0<br/>SpeedState=0<br/>DurMismatchMode=0<br/>MyLayer=1<br/>SingleEdit=0<br/>MaxTotalEditDur=00:50:00:00<br/>TimelinestartDefault=01:00:00:00<br/>ShowGpiMarkerLines=1<br/>[Keyboard]</pre> |       |
| Port=COM1<br>TableFileName=L2_KeyTablev1.ini                                                                                                    |       |
| [VideoSwitcher]<br>Type=PROFILE<br>Connection=B021390<br>Stage=ALL<br>VideoOut=0<br>VideoMonOut=7<br>Parity=ODD                                                                                                    |       |
| [AudioMixer]<br>Type=ESAM<br>Connection=COM10<br>DeviceFile=esam2.mix<br>SendonEven=1<br>AutoLearn=1<br>Parity=ODD                                                                                                    | -     |
| <u>I</u>                                                                                                    | ► //. |

Please note the [VideoSwitcher] section should match this example. Put your PDR's "Network ID" into "Connection" (B021390 in this example). The Video Out number will be for the physical connection used to 'loop back into' the current record channel on the PDR (set in PDRHosts.ini as that channel's Video In). VideoMonOut is the output to your monitor. In our example, the first SDI out is our VideoOut (0) and last composite out (7) is the VideoMonOut.

## Profile Configuration file: <u>PDRHost.ini</u> (engineers only)

The PDRHosts.ini file is typically set via the [Shift] + [Init] dialogue from within the Fastrack application. It can be edited directly using NotePad, but remember to Save (not Save As) any changes to keep the .ini file format intact.

| 🛃 pdrhosts.ini - Notepad                                                                                                    |          |
|----------------------------------------------------------------------------------------------------|----------|
| <u> Eile E</u> dit F <u>o</u> rmat <u>H</u> elp                                                                                                    |          |
| [PdrHosts]<br>Host=B021390:1<br>Host=B021390:2<br>Host=B021390:3<br>Host=B021390:4                                                                                     | <u>*</u> |
| [B021390:1]<br>CodecType=JPEG<br>VideoIn=3<br>VideoOut=<br>AudioStart=0<br>AudioChannelCount=2<br>TcInput=0<br>TcOutput=0<br>PlayDelay=0<br>RecDelay=-1                |          |
| [B021390:2]<br>CodecType=JPEG<br>VideoIn=<br>VideoOut=<br>AudioStart=2<br>AudioChannelCount=2<br>TcInput=1<br>TcOutput=1<br>PlayDelay=0<br>RecDelay=-1                 |          |
| [B021390:3]<br>CodecType=JPEG<br>VideoIn=<br>VideoOut=<br>VideoMonOut=<br>AudioStart=4<br>AudioChannelCount=2<br>TcInput=2<br>TcOutput=2<br>PlayDelay=0<br>RecDelay=-1 |          |
| [B021390:4]<br>CodecType=JPEG<br>VideoIn=3<br>VideoOut=<br>TcInput=3<br>TcOutput=3<br>AudioStart=6<br>AudioChannelCount=2<br>PlayDelay=0<br>RecDelay=-1                |          |
|                                                                                                    | ▼<br>►   |

Note: The VideoIn on the fourth channel (default recorder) is the fourth SDI input (3).

#### VME mix/effects board Configuration

[Shift] + [Config] (K6 keyboard) or [Shift] + [CFG] (FT) on Fastrack opens this screen.

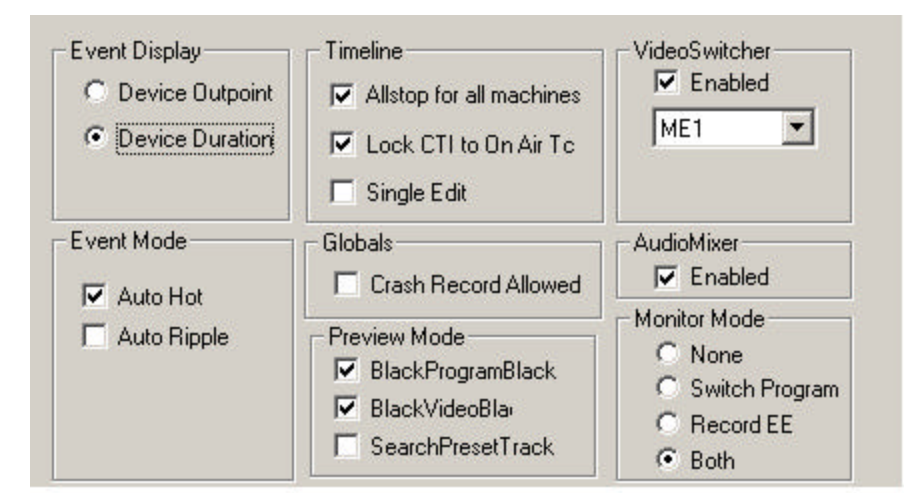

Ensure that the **VideoSwitcher** "Enabled" box is checked and that you control **ME1**. Other selections should match the above unless you have user preferences that differ (most typical choices shown; Device Duration, Auto Hot, Lock CTI to On Air Tc, Allstop for all machines, BlackProgramBlack, BlackVideoBlack, and Both).

Caution: Individual clips can have their "own" effects settings that can differ from the global setting (the other choice with the internal VME switcher interface is PGM/PST). Effects set to anything other than ME1 will not work. All clips and tracks must be set to ME1 for proper control of the VME internal video switcher.

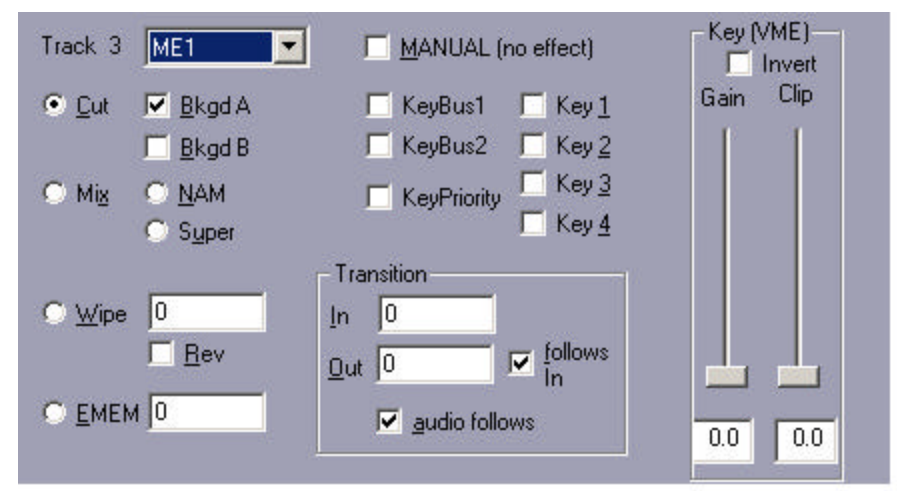

This menu appears by right mouse clicking on a clip and selecting "Effects" or by pressing any of the effects keys: Cut (in this example), Dissolve or Wipe.

#### **VME Wipe Patterns**

The internal VME board supports 16 wipe patterns assigned in the Wipe dialogue accessed by pressing the Wipe key or right mouse clicking on a clip and selecting "Effects" from the menu.

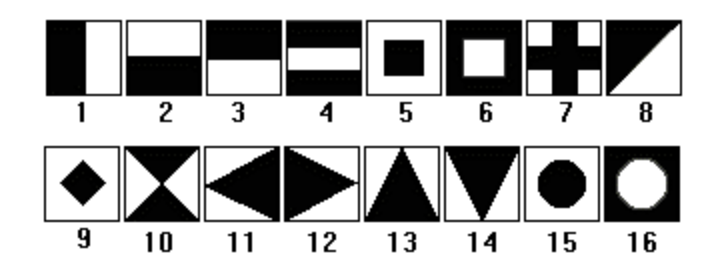

Wipe pattern direction: new image is represented by black area, replacing the existing white area.